# ESI[tronic]2.0

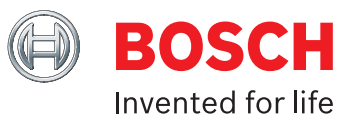

アップデートマニュアル 第8版 2017年9月5日発行

## 目次

| 1. | はじめに                     | 2 |
|----|--------------------------|---|
| 1  | .1. 本書の使用にあたって           | 2 |
| 1  | .2. 本書で使用しているシンボルマークについて | 2 |
| 2. | 用意するもの                   | 3 |
| 3. | アップデート手順                 | 4 |
| 4. | 改訂履歴                     | 6 |

## 1. はじめに

#### 1.1. 本書の使用にあたって

- ・本マニュアルでは、ESI[tronic] 2.0 をアップデートする手順を記載しています。
- ESI[tronic] 2.0 を起動した際に以下の警告メッセージが表示される場合は、必ずアップデート前にライセンス認証の 更新を行ってください。

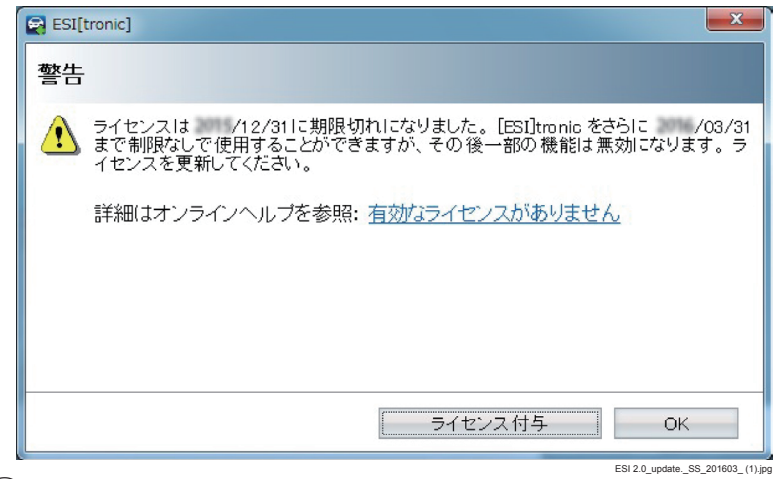

 ライセンス認証の更新手順については、ESI[tronic] 2.0 メイン画面右上の「ヘルプ」より「メインメニュー」→「ESI[tronic] 2.0 ライセンス認証」にて「オンライン」および「オフライン」でのライセンス認証手順がご確認いただけます。

#### 1.2. 本書で使用しているシンボルマークについて

| 記号       | 名称      | 説明                                                                            |
|----------|---------|-------------------------------------------------------------------------------|
|          | 警告      | 正常に作業を完了するために厳守すべき項目。<br>※お守りいただけない場合、作業が正常に完了できず、ESI[tronic] 2.0 の使用に支障が出ます。 |
| !        | 注意      | 正確な手順で作業を行うためにお守りいただきたい項目。                                                    |
| i        | 情報      | 実用的なヒントとその他の役立つ情報。                                                            |
| 1.<br>2. | 複数手順の操作 | 複数の手順からなる説明。                                                                  |
| $\succ$  | 一手順の操作  | 1つの手順からなる説明。                                                                  |
| r,       | 中間結果    | 確認可能な中間結果のある手順。                                                               |
| <b>→</b> | 最終結果    | 手順がすべて完了したときに確認できる最終的な結果。                                                     |

## 2. 用意するもの

アップデート作業には以下のものが必要となります。

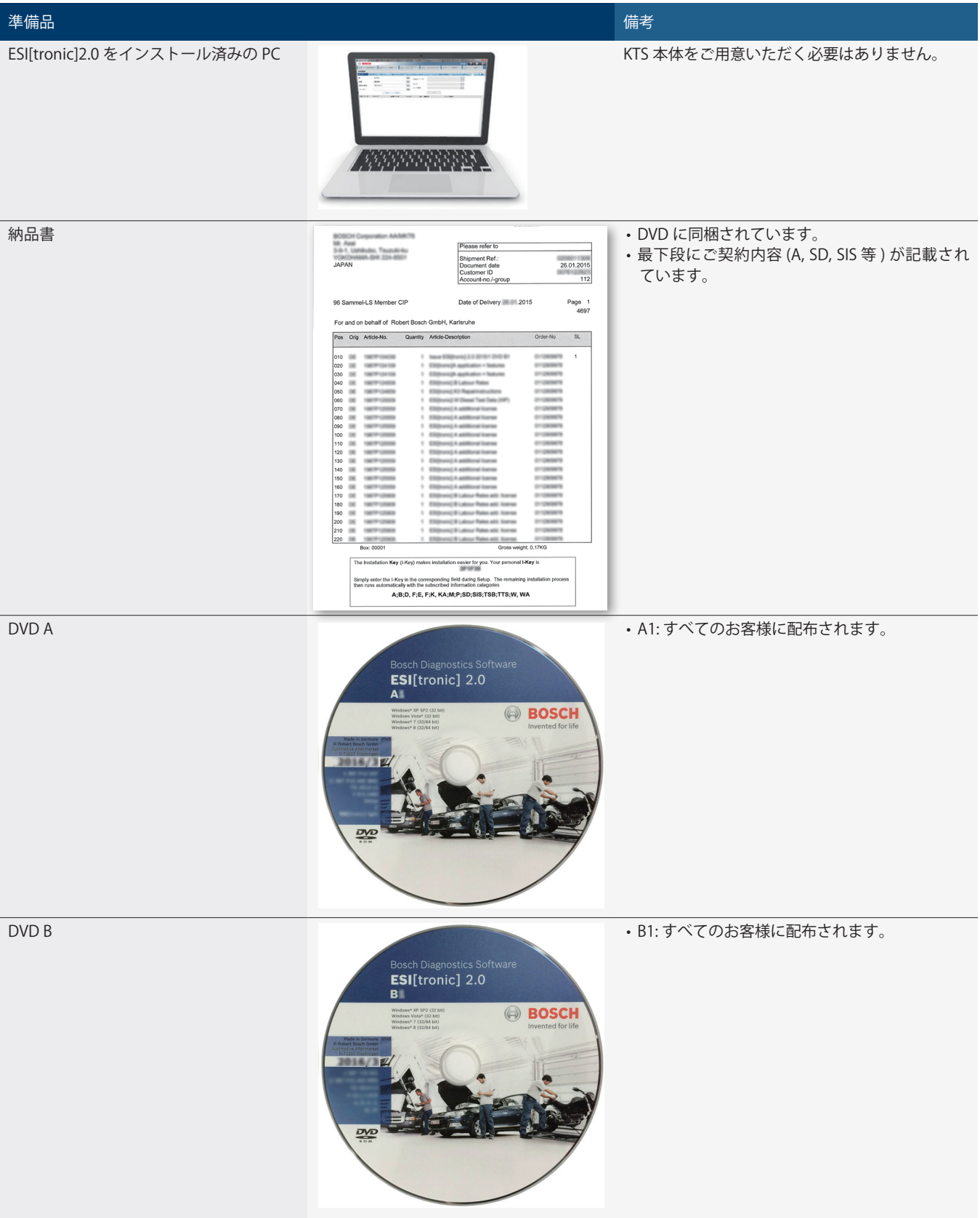

3. アップデート手順

- < 警告 > ライセンス認証の更新を行っていない場合は、必 ずアップデート前にライセンスの更新を行ってく ださい。(2ページ1参照) ・アップデート開始前に ESI[tronic]2.0 Ver. 2017/1 が確 実にインストールされていることを確認してください。 アップデート開始前にウイルス対策ソフトの機能を停 止させてください。停止させないとインストールが途 中から進まなくなる場合があります。 ウイルス対策ソフトの停止方法は弊社ではお答えしか ねます。各ソフトの製造元にお問い合わせください。 1. ESI[tronic]2.0 を含め、すべてのアプリケーションを終 了させます。 2. ESI[tronic] 2.0 DVD A1 をDVD ドライブに挿入します。 ESI[tronic] 2.0 BOSCH 2016/3 ESI 2.0 update. PIC 2016 02 (3).jpg 3. [マイコンピューター(コンピューター)]を開き、[DVD ドライブ]をダブルクリックします。 4. rbsetup.exe をダブルクリックします。 🕞 戻る 🔹 🕥 🕤 🏂 🔎 検索 🍺 フォルダ 🛛 🎹 🕇 <sup>7</sup>ドレス(D) 💽 E¥ rbsetup-1k.bin rbsetup ファイルとフォルダのタスク \* その他 \* 詳細 \* rbsetup.exe server\_se SI 2.0 update. SS 20 (i) ご使用の PC の OS バージョンや設定により「DVD ド ライブ」をダブルクリックするとインストーラーが自 動的に起動する場合もあります。
- 5. [日本語]を選択し①、「最後のインストールの設定を確 定します」のチェックボックスにチェックを入れ②[次へ] をクリックします③。

| お ESI[tronic] 2.0 セットアップ |                                                                                                    |  |
|--------------------------|----------------------------------------------------------------------------------------------------|--|
|                          | ESI[tronic] 2.0 セットアップウィザードの開始                                                                                                    |  |
| A CAN                    | このプログラムほご使用のコンピューターへ ESI[tronic] 2.0 2017/2 (11.1.3091)をインストールします。<br>続行する前に他のアフリケーションをすべて終了してください。<br>DCU 20時の時後で登明回の電源を使用しないや付けかのドライブを使用するときは、KTS Truck以外のその<br>他全てのUSBデドイスを切り離すか外部電源から供給してください。 |  |
|                          | あなたの言語を選択して(ださい:<br>「日本語 ] - ] ①                                                                                                    |  |
| BOSCH                    | こかへきを選択して、ESS[trons] 2.0 をこのコンピュータにインストールしてださい。<br>くネットワークインストールシを選択して、ESS[trons] 2.0 をネットワークディレクドリに準備してださい。<br>図 最佳のインストールの設定を確定します ② 2                                                           |  |
|                          | ۲۵-۲۰۱۰ (۱۰۲۵ مرد ۱۰۰۰) ۲۵-۲۰                                                                                                    |  |

6. 表示内容を確認し①、[インストール]をクリックします ②。

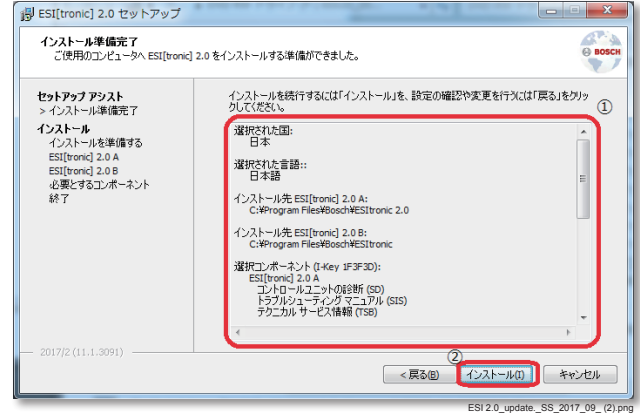

7. 下記の画面が表示されたら「無視」をクリックし①、続行してください。

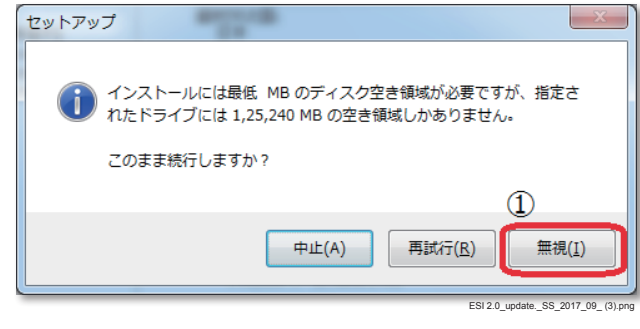

- 8. その後、インストーラー内の説明に従ってインストール を進めてください。
  - インストールの準備に数分程度かかる場合があります が、異常ではありません。インストールが開始される までお待ちください。
  - DVD 入れ替えのポップアップメッセージが表示されます。その場合は指定の DVD に入れ替え、インストール を続行してください。

9. インストールが完了し、以下の画面が表示されたら [ESI[tronic]2.0を起動する] にチェックを入れ①、[ 完 了]をクリックします②。

| 15 <sup>J</sup> ESI[tronic] 2.0 セットアップ |                                                                                                    |                                      |  |  |
|----------------------------------------|----------------------------------------------------------------------------------------------------|--------------------------------------|--|--|
|                                        | ESI[tronic] 2.0 セットアップウィザ                                                                                         | ードの完了                                |  |  |
| Bosch                                  | ご使用のコンピューターに ESi[trank] 2.0 がせットアゥ<br>されたアイコンを選択してください。<br>セットアップを終す するにはご完了」まかりっしてください<br>「『ESi[trank] 2.0 を起動する | ップされました。 アブリケーションを実行するにはインストール<br>い。 |  |  |
|                                        |                                                                                                    | 2 <b>f</b> 7e                        |  |  |
|                                        |                                                                                                    | ESI 2.0 update. SS 2016 02 (6).p     |  |  |

- $(\mathbf{j})$ 
  - 最初に ESI[tronic]2.0 を立ち上げたときに「使用許諾契約」の画面が表示された場合には、確認の上「本契約に同意します」を選択し「次へ」をクリックしてください。
  - また、「製品の改善」についての画面が表示された場合にも、同じく内容ご確認の上チェックボックスにチェックマークを入れ「完了」をクリックしてください。
- 10. DVD ドライブから DVD を取出します。

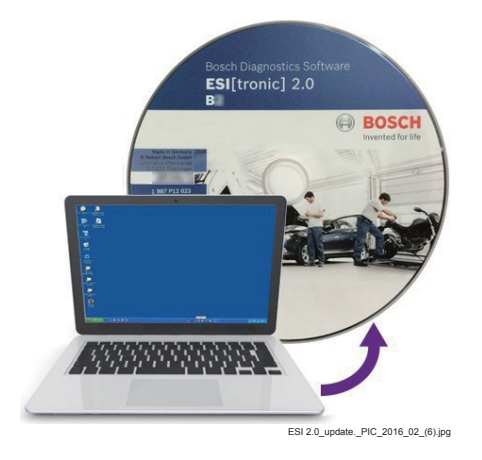

→ アップデートは完了です。

# 4. 改訂履歴

| 版数  | 発行日         | 改訂内容                                        |
|-----|-------------|---------------------------------------------|
| 第1版 | 2015年3月25日  | 初版発行                                        |
| 第2版 | 2015年7月3日   | ESI[tronic]2.0 ver. 2015/2 リリースに伴い、記載内容を変更。 |
| 第3版 | 2015年11月24日 | ESI[tronic]2.0 ver. 2015/3 リリースに伴い、記載内容を変更。 |
| 第4版 | 2016年3月23日  | ESI[tronic]2.0 ver. 2016/1 リリースに伴い、記載内容を変更。 |
| 第5版 | 2016年8月5日   | ESI[tronic]2.0 ver. 2016/2 リリースに伴い、記載内容を変更。 |
| 第6版 | 2016年11月20日 | ESI[tronic]2.0 ver. 2016/3 リリースに伴い、記載内容を変更。 |
| 第7版 | 2017年3月22日  | ESI[tronic]2.0 ver. 2017/1 リリースに伴い、記載内容を変更。 |
| 第8版 | 2017年9月5日   | ESI[tronic]2.0 ver. 2017/2 リリースに伴い、記載内容を変更。 |
|     |             |                                             |
|     |             |                                             |
|     |             |                                             |
|     |             |                                             |
|     |             |                                             |
|     |             |                                             |
|     |             |                                             |
|     |             |                                             |
|     |             |                                             |
|     |             |                                             |
|     |             |                                             |
|     |             |                                             |
|     |             |                                             |
|     |             |                                             |
|     |             |                                             |
|     |             |                                             |
|     |             |                                             |
|     |             |                                             |
|     |             |                                             |
|     |             |                                             |
|     |             |                                             |
|     |             |                                             |
|     |             |                                             |
|     |             |                                             |
|     |             |                                             |
|     |             |                                             |
|     |             |                                             |
|     |             |                                             |
|     |             |                                             |
|     |             |                                             |
|     |             |                                             |
|     |             |                                             |
|     |             |                                             |

#### ボッシュ 株式会社

〒150-8360 東京都渋谷区渋谷 3-6-7 www.bosch.co.jp Ver. 2017-9-5

本マニュアルの内容は2017年9月5日現在のものです。 内容は予告なく追加または変更される場合があります。
 本マニュアルに記載されている文章、イラスト、写真等の 無断転載、複製はご遠慮ください。